# **ESET Tech Center**

Knowledgebase > Legacy > Legacy ESET Remote Administrator (6.x / 5.x / 4.x) > 6.x >How to manually uninstall ESET Remote Administrator components (6.x)

How to manually uninstall ESET Remote Administrator components (6.x)

Ondersteuning | ESET Nederland - 2025-03-07 - Comments (0) - 6.x

https://support.eset.com/kb6007

### Issue

Unable to uninstall ESET Remote Administrator component using standard uninstall methods

These instructions can be used to uninstall the following ESET products:

ERA Agent (6.x)

ERA Server (6.x)

ERA Proxy (6.x)

## Solution

### Use standard methods first

We strongly recommend that you use the:

ESET All-in-on installer to remove ESET Remote Administrator Server and ESET Remote Administrator components standard uninstallation through **Control Panel** → **Programs and Features** 

Only perform manual uninstallation of components if these methods fail.

To uninstall ESET Remote Administrator components, you should first run the ERA All-in-one installer that you used during ERA installation and select **Uninstall Remote Administrator components**. See the following Online Help topic for more information:

<u>All-in-one installation on Windows – Uninstall components</u>

## Manually uninstall ERA components

Complete the appropriate steps for your ERA version

**ERA Agent version 6.2 and later**: Determine if there is an ESET product installed with HIPS enabled. If so, disable HIPS and restart the system before proceeding.

What is HIPS (Host-based Intrusion Prevention System) in ESET Endpoint Security/Endpoint Antivirus?

**ERA Agent version 6.3 and later**: Disable the ESET Remote Administrator service using the instructions from the article below:

How do I stop or restart the ESET Remote Administrator Server service?

 Open an Administrative Command Prompt. Click Start → All Programs → Accessories, right-click Command Prompt and then click Run as administrator. If prompted, click Yes in the User Account Control window.

Type the following commands in to the command prompt to delete the services:

- For the ERA Agent: sc delete EraAgentSvc
- For the ERA Server: sc delete EraServerSvc
- For the ERA Proxy: sc delete EraProxySvc
- 2. Erase the following directories and all of the files inside the

folders (these addresses are default and may be different on your system). Adjust the address according to the component you are uninstalling (Agent / Server / Proxy).

C:\Program Files\ESET\RemoteAdministrator\Agent

# If you changed the Destination Folder during the installation

You could have changed this address during the installation. You can retrieve this information from the **Registry Editor**.

Run regedit and navigate to the registry key HKEY\_LOCAL\_MACHINE\SOFTWARE\ESET\Re moteAdministrator\Agent\CurrentVersion \Info

(Adjust the address according to the component you are uninstalling: Agent / Server / Proxy)

The paths are in values (on the right side of the window) AddDataDir and InstallDir

C:\ProgramData\ESET\RemoteAdministrator\Agent

The directory ProgramData is hidden by default, you may need to enable **Show hidden files** under **Control Panel** → **Folder Options** → **View.** 

3. Open regedit (press the Windows key + R, type regedit and click OK), navigate to HKEY\_LOCAL\_MACHINE\SOFTWARE\ESET\RemoteAdminist rator and delete the appropriate registry key of the component you want to uninstall.

# Use caution when editing the registry

Make only the edits specified below to the system

registry. Unnecessary changes to the registry can negatively affect system performance.

4. Determine your installation UUID using the following method. In regedit look for string according to the product you want to uninstall (first click on the "Computer" icon in the **Registry Editor** window and then press Ctrl + F, as seen on the *Figure 1*)

> Agent - 786A20824144DB1449FA500C3A98D88D Proxy - F9CA8E30D2213F845B3D8CD400830207 Server - 6BBB27714D4D80B49B1A3516C272C035

### × Figure 1

### Click the image to view larger in new window

5. After finding the registry key (the left side of the window, as seen in *Figure 2*) with the searched code, look on the right side of the window and there should be a value with your *UUID*. The format of *UUID* is like 0C152732BE4C9304C928EF074263969D.

# Figure 2

## Click the image to view larger in new window

6. Now transform this *UUID* into the *Product Code*. The transformation process is as following:

Reverse first 8 characters  $0C152732 \rightarrow 237251C0$ 

Reverse next 4 characters  $BE4C \rightarrow C4EB$ 

Reverse next 4 characters  $9304 \rightarrow 4039$ 

Reverse next 2 characters  $C9 \rightarrow 9C$ 

Reverse next 2 characters  $28 \rightarrow 82$ 

Reverse next 2 characters  $EF \rightarrow FE$ 

Reverse next 2 characters  $07 \rightarrow 70$ 

Reverse next 2 characters  $42 \rightarrow 24$ 

Reverse next 2 characters  $63 \rightarrow 36$ 

Reverse next 2 characters  $96 \rightarrow 69$ 

Reverse next 2 characters  $9D \rightarrow D9$ 

In the end, add the dashes so the value looks like: 237251C0-

C4EB-4039-9C82-FE70243669D9

This is your *Product Code*. Keep both the UUID and your *Product Code* in a text file so it can be used in next steps.

7. Look up all entries that contain the UUID. Delete registry keys (the left side of the window, as shown in *Figure 3*) that contain the UUID or their name is the UUID. That there can be over 50 registry keys to delete. Be cautious, <u>in this step</u> do NOT delete anything inside these keys:

HKEY\_LOCAL\_MACHINE\SOFTWARE\Microsoft\Windows
\CurrentVersion\Installer\Folders
HKEY\_LOCAL\_MACHINE\SOFTWARE\Microsoft\Windows
\CurrentVersion\UFH\ARP
HKEY\_LOCAL\_MACHINE\SOFTWARE\Microsoft\Windows
\CurrentVersion\Uninstall\

# ×

### Figure 3

### Click the image to view larger in new window

8. In this step, we will use your *Product Code*.

Use caution when editing the registry

• Following registry keys must NOT be deleted!

- HKEY\_LOCAL\_MACHINE\SOFTWARE\Micros oft\Windows\CurrentVersion\Install er\Folders
- HKEY\_LOCAL\_MACHINE\SOFTWARE\Micros oft\Windows\CurrentVersion\UFH\ARP
- Never delete keys with many sub-keys inside

In the two registry keys mentioned above, you have to look for your *Product Code*. Inside, delete only the value with *Product Code* (the right side of the Registry Editor, right-click on the value and click Delete, as seen in *Figure 4*). Never delete these keys.

### × Figure 4

### Click the image to view larger in new window

9. In the registry key: HKEY\_LOCAL\_MACHINE\SOFTWARE\Microsoft\Windows\Cu rrentVersion\Uninstall\

Find the sub-key with your *Product Code* and delete that subkey, as seen in *Figure 5*.

#### × Figure 5

### Click the image to view larger in new window

The ERA component should now be uninstalled.

Tags ERA 6.x